## PIERWSZE LOGOWANIE

#### STUDENCI REKRUTUJĄCY SIĘ PRZEZ STRONĘ: REKRUTACJA.AMU.EDU.PL

Aby zalogować się po raz pierwszy do usługi Microsoft Office 365, należy w pierwszej kolejności zalogować się do konta użytkownika SIR (<u>https://rekrutacja.amu.edu.pl/</u>) i przejść do zakładki "Podsumowanie".

Po utworzeniu konta po prawej stronie zakładki widoczny będzie login oraz przycisk "Ustaw hasło do konta", w który należy kliknąć i ustawić własne hasło.

|                                | in the second     |                   |                   |                  |                  |                    |                 |             |                    | 1.00  |
|--------------------------------|-------------------|-------------------|-------------------|------------------|------------------|--------------------|-----------------|-------------|--------------------|-------|
| KIERUNKI ST                    | JUIUW             |                   |                   |                  |                  |                    |                 |             | MUJE KUNTU         | WYL   |
| Ankieta                        | Podsumowanie      | Moje zapisy       | Zdjęcie           | Natura           | Dyplomy          | Wiadomości         | Płatności       | A Moje dane | Pisma i decyzje    | Zmień |
| Podsum                         | owanie            |                   |                   |                  |                  |                    |                 |             |                    |       |
|                                |                   |                   |                   |                  |                  |                    |                 |             |                    |       |
| Konto stu                      | denckie           |                   |                   |                  |                  |                    |                 |             |                    |       |
| Gratulujemy -                  | Twoje konto stude | nckie zostało utw | vorzone! Proces   | rekrutacji zosta | ał zakończony w  | pisem na listę stu | dentów. Od tego | Dos         | ten do konta       |       |
|                                | e sprawy studence | de prowadzi Biur  | o Obsługi Stude   | ntow na vvydzia  | ale.             |                    |                 |             |                    |       |
|                                | e sprawy studentr | tie prowadzi bidi | o obsidgi stude   | intow na wyozie  | aic.             |                    |                 |             |                    |       |
| <ul> <li>http://uso</li> </ul> | sweb.amu.edu.pl   | I - tu znajdziesz | z między innymi i | nformację o wy:  | sokości opłaty z | a elektroniczną le | gitymację       | Iden        | tyfikator: zuzsla4 |       |

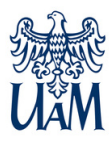

#### STUDENCI SPOZA SIR (NIEREKRUTUJĄCY SIĘ PRZEZ STRONĘ: <u>REKRUTACJA.AMU.EDU.PL</u>)

Aby zalogować się po raz pierwszy do usługi Microsoft Office 365, należy w pierwszej kolejności zalogować się na stronie panel.amu.edu.pl.

Jako loginu należy użyć pierwszego członu swojego adresu e-mail.

Jeżeli adres e-mail to ab12345@st.amu.edu.pl, to na stronie https://panel.amu.edu.pl należy się zalogować jako ab12345. W polu "hasło" należy wpisać tymczasowe hasło, które otrzymali Państwo w wiadomości z danymi konfiguracyjnymi.

| UNIWERSYTET IM. ADAMA MICKIEWICZA W POZN/<br>Panel Użytkownika | ANIU |
|----------------------------------------------------------------|------|
|                                                                | EN   |
| ogowanie Do Panelu                                             |      |
| Informacje o koncie                                            |      |
| Nazwa Użytkownika:                                             |      |
| Haslo:                                                         |      |
|                                                                |      |
| Zaloguj                                                        |      |

Po zalogowaniu się do Panelu, wyświetli się okno, w którym należy dwukrotnie wpisać nowe hasło zgodne z wymogami bezpieczeństwa. Wymagania są podane poniżej formularza zmiany hasła.

Należy zapisać zmiany i wylogować się.

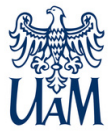

#### LOGOWANIE DO POCZTY

<u>Przed zalogowaniem do poczty w usłudze Office 365, należy wyczyścić</u> <u>pamięć podręczną przeglądarki i zrestartować ją oraz poczekać 30</u> <u>minut do pełnej synchronizacji haseł.</u>

Otwieramy w przeglądarce stronę https://www.office.com.

Wybieramy przycisk "zaloguj się".

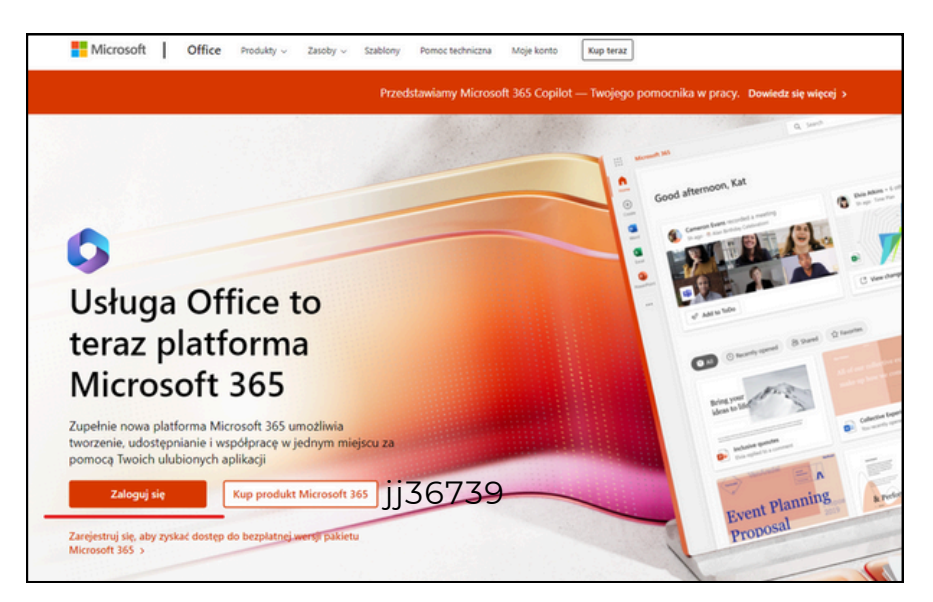

W oknie logowania, wpisujemy swój adres (login@st.amu.edu.pl) i ustawione hasło.

Klikamy przycisk "dalej".

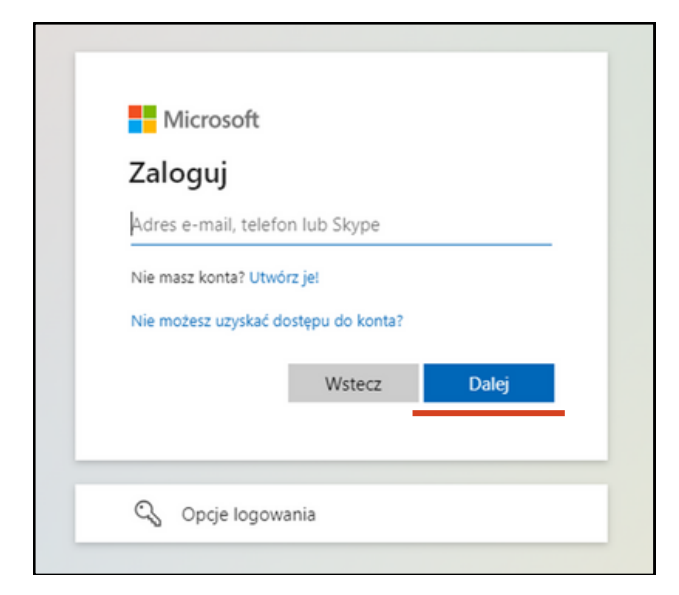

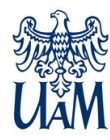

Każde konto ma włączone uwierzytelnianie wieloskładnikowe. Należy skonfigurować konto użytkownika, aby móc w pełni z niego niego korzystać. Konfigurując uwierzytelnianie wieloskładnikowe, można dodać do logowania na swoim koncie usługi Microsoft 365 dodatkową warstwę zabezpieczeń. Na przykład najpierw wprowadzić hasło, a po wyświetleniu monitu wpisujesz także dynamicznie wygenerowany kod weryfikacyjny dostarczony przez aplikację uwierzytelniania lub wysłany na twój telefon.

Logujemy się do usługi Microsoft 365 w zwykły sposób — za pomocą konta studenckiego i hasła. Po wybraniu pozycji Zaloguj zostanie wyświetlony monit o podanie dodatkowych informacji.

Potwierdzamy przyciskiem "Dalej".

| Microsoft<br>min@amu.edu.pl<br><b>Potrzeba więcej informacji</b><br>Twoja organizacja potrzebuje więcej informacji do<br>zabezpieczenia Twojego konta |
|----------------------------------------------------------------------------------------------------|
| Microsoft<br>min@amu.edu.pl<br><b>Potrzeba więcej informacji</b><br>Twoja organizacja potrzebuje więcej informacji do<br>zabezpieczenia Twojego konta |
| <ul> <li>Potrzeba więcej informacji</li> <li>Twoja organizacja potrzebuje więcej informacji do zabezpieczenia Twojego konta</li> </ul>                |
| <b>Potrzeba więcej informacji</b><br>Twoja organizacja potrzebuje więcej informacji do<br>zabezpieczenia Twojego konta                                |
| Twoja organizacja potrzebuje więcej informacji do<br>zabezpieczenia Twojego konta                                                                     |
|                                                                                                    |
| Użyj innego konta                                                                                                    |
| Dowiedz się więcej                                                                                                    |
| <u>Dalej</u>                                                                                                    |

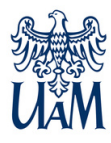

Możemy pobrać aplikację do uwierzytelnienia na swój telefon komórkowy lub wybrać inną metodę konfiguracji - sms na telefon.

WARIANT 1 - konfiguracja aplikacji Microsoft Authenticator.

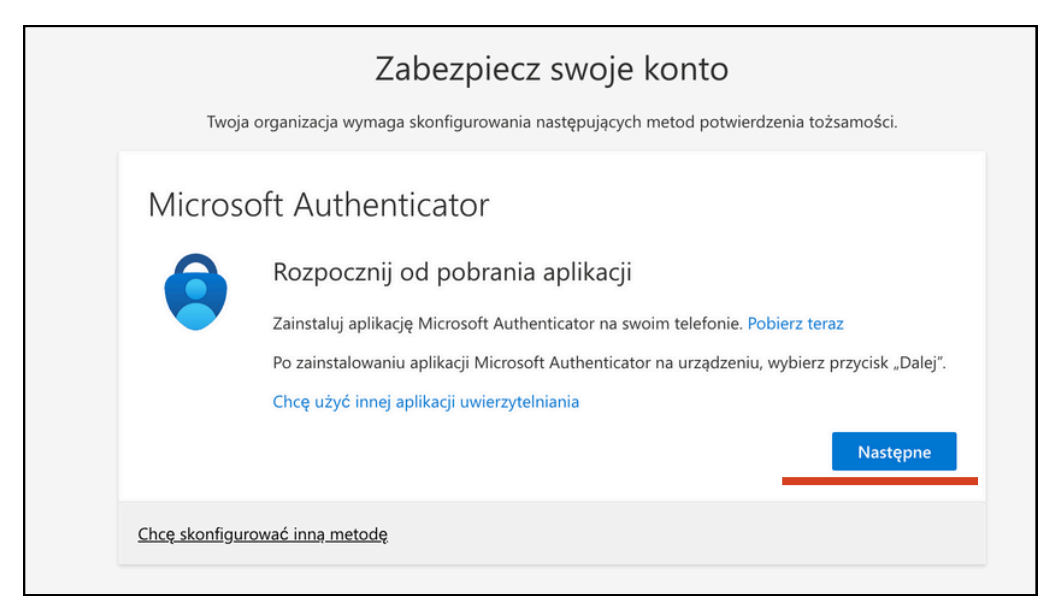

Postępujemy według komunikatów na ekranie.

| Microsoft Authenticator<br>Skonfiguruj konto<br>Jeśli zostanie wyświetlony monit, zezwól na powiadomienia. Następnie dodaj konto i<br>wybierz pozycję "Służbowe". |
|----------------------------------------------------------------------------------------------------|
|                                                                                                    |

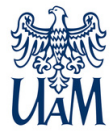

Skanujemy telefonem kod QR i postępujemy według komunikatów na ekranie i telefonie.

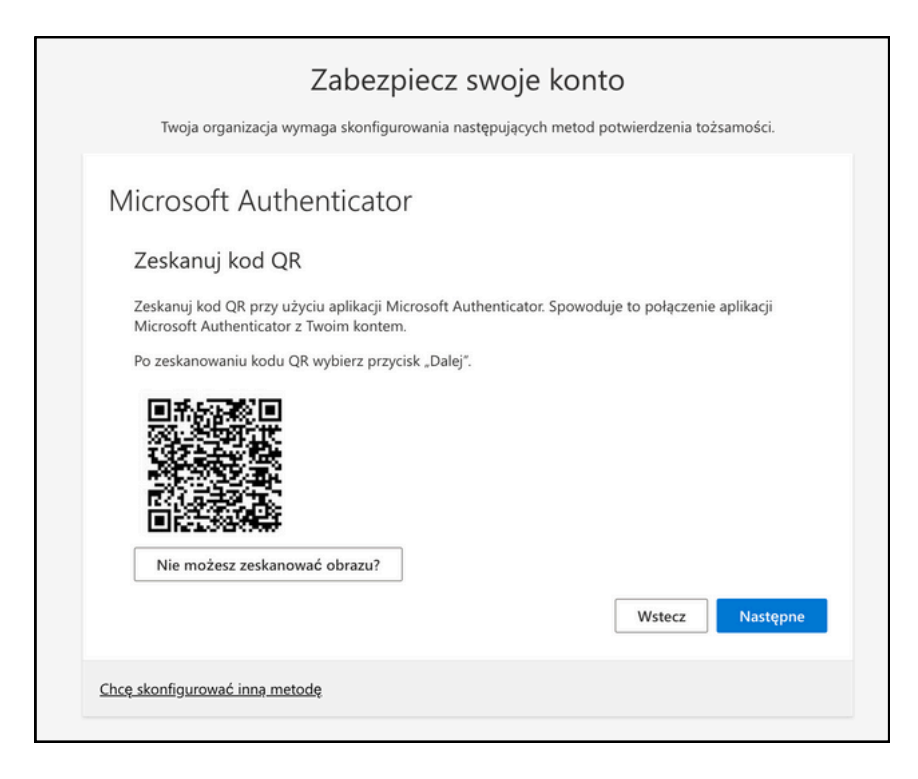

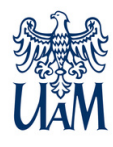

WARIANT 2 - sms na telefon.

| Zabezpiecz swoje konto<br>Twoja organizacja wymaga skonfigurowania następujących metod potwierdzenia tożsamości. |
|----------------------------------------------------------------------------------------------------|
| Microsoft Authenticator                                                                                          |
| Chcę skonfigurować inną metodę                                                                                   |

Po wybraniu "Chcę skonfigurować inną metodę", wybieramy w nowym oknie inną metodę z rozwijalnej listy. Wybór akceptujemy przyciskiem "Potwierdź".

| alowa <sup>·</sup><br>ć inn | Wybierz inną metodę $~~	imes$ | t:eniu, | lowa<br>inn | Wybierz inną r      | netodę    | ' :enii<br>× |
|-----------------------------|-------------------------------|---------|-------------|---------------------|-----------|--------------|
|                             | Której metody chcesz użyć?    |         |             | Której metody chces | z użyć?   |              |
|                             | Wybierz metodę $$             |         |             | Telefon             | ~         |              |
| <u>ietod</u>                | <b>Anuluj</b> Potwierdź       |         | etod        | Anuluj              | Potwierdź |              |

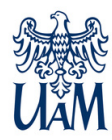

Wybieramy numer kierunkowy telefonu oraz wprowadzamy numer telefonu, na którzy ma przyjść kod weryfikacyjny.

| Twoja organizacj                                                                        | a wymaga skonfigurowania następujących metod potwierdzenia tożsamości.                                                                                                    |
|-----------------------------------------------------------------------------------------|----------------------------------------------------------------------------------------------------|
| Telefon                                                                                 |                                                                                                    |
|                                                                                         |                                                                                                    |
| swoją tozsamosc mozes                                                                   | sz potwierdzic, wysyłając na swoj telefon wiadomosc SMS z kodem.                                                                                                    |
| Jakiego numeru telefonu                                                                 | i chcesz użyc:                                                                                                    |
|                                                                                         |                                                                                                    |
| Poland (+48)                                                                            | V Wprowadź numer telefonu                                                                                                    |
| Poland (+48)                                                                            | Wprowadź numer telefonu                                                                                                    |
| Poland (+48)<br>Wyślij kod w wiadon<br>Mogą obowiązywać opła<br>Warunki użytkowania usł | Wprowadź numer telefonu  Mości SMS  aty za przesyłanie wiadomości i danych.Wybranie pozycji Dalej oznacza zgodę na ługi oraz Oświadczenie o ochronie prywatności i plikach cookie         |
| Poland (+48)<br>Wyślij kod w wiadon<br>Mogą obowiązywać opła<br>Warunki użytkowania usł | Wprowadź numer telefonu  Mości SMS aty za przesyłanie wiadomości i danych.Wybranie pozycji Dalej oznacza zgodę na ługi oraz Oświadczenie o ochronie prywatności i plikach cookie  Następn |
| Poland (+48)<br>Wyślij kod w wiadon<br>Mogą obowiązywać opła<br>Warunki użytkowania usł | Wprowadź numer telefonu  ności SMS aty za przesyłanie wiadomości i danych.Wybranie pozycji Dalej oznacza zgodę r ługi oraz Oświadczenie o ochronie prywatności i plikach cookie  Następr  |

Potwierdzamy przyciskiem "Następne".

W nowym oknie wpisujemy otrzymany w wiadomości sms kod.

| Twoja organizacja wymaga skonfigurowania                     | następujących metod potwierdzenia tożsamości. |
|--------------------------------------------------------------|-----------------------------------------------|
| Telefon                                                      |                                               |
| Właśnie wysłaliśmy 6-cyfrowy kod na num<br>Wprowadzanie kodu | , kod poniżej,                                |
| Ponownie wyślij kod                                          |                                               |
|                                                              | Wstecz Następne                               |

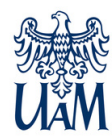

Po poprawnej konfiguracji otrzymujemy komunikaty z informacją o powodzeniu.

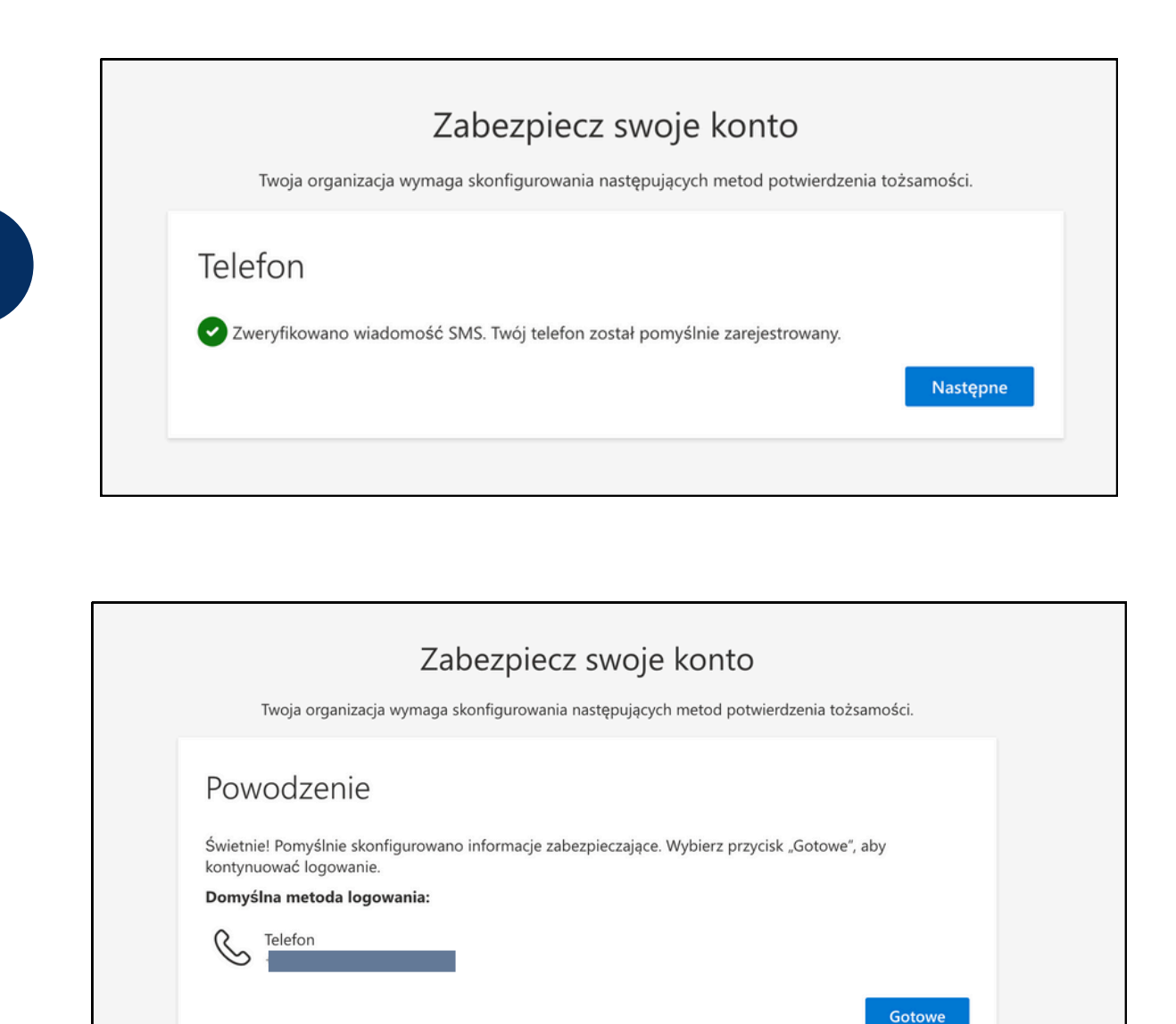

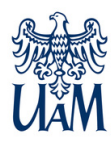

# WYLOGOWANIE Z SYSTEMU

Aby się wylogować, należy w prawym górnym narożniku kliknąć na symbol osoby i z listy wybrać "Wyloguj się".

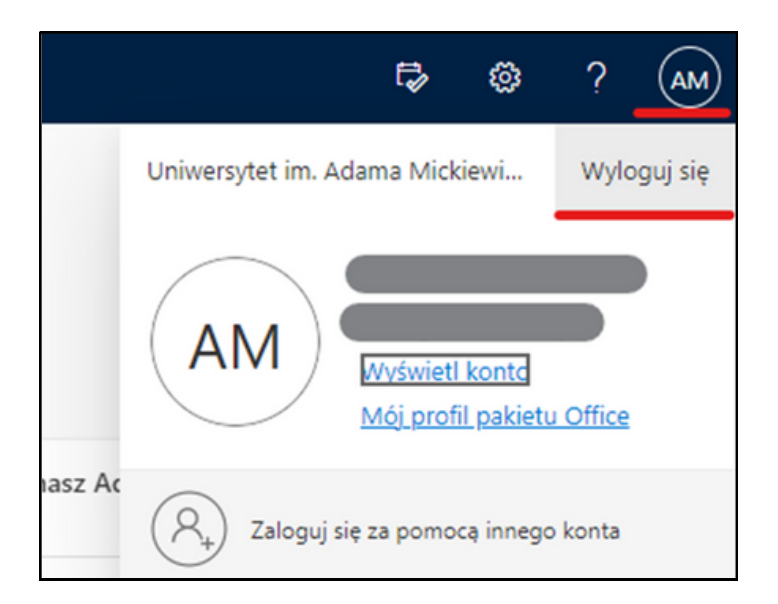

Po chwili pojawi się komunikat o prawidłowym wylogowaniu.

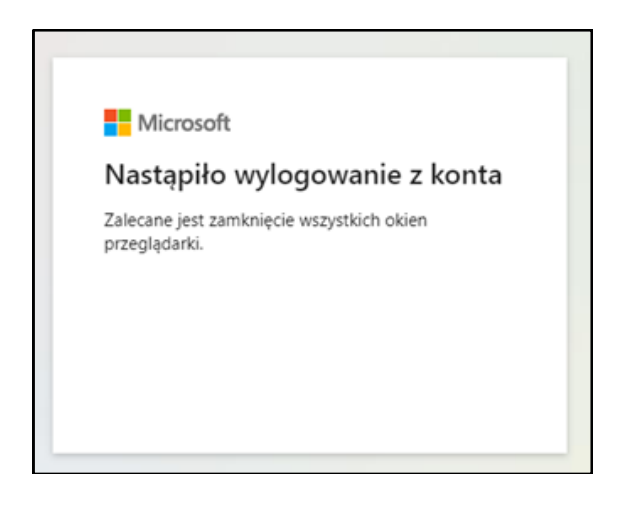

Jeśli pojawią się problemy – prosimy kontaktować się z Wydziałowym Koordynatorem systemu USOS.

Aktualna lista Koordynatorów znajduje się na stronie <u>USOSweb</u>.

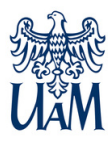

Centrum Informatyczne UAM helpdesk@amu.edu.pl tel. 61 829 2670